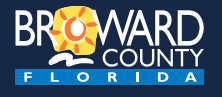

### Parks Vendor Requests Quick Reference Card

External User (Vendor/Promoter)

| Introduction | Vendor Agreement | Manage My Requests | Promoter |
|--------------|------------------|--------------------|----------|
| l            |                  |                    |          |

The system displays the following tabs that are used for specific functions:

- Vendor Agreement In order to continue it is required that you review and accept the Vendor Agreement by checking all terms and conditions. Whenever a change is made to the terms, you will be required to review and accept the terms again before you can continue.
- Manage My Requests This tab is provided for the vendor to request approval for participation in a specific park event. The vendor is able to visit this page to follow the application status process.
- **Promoter** This tab is for Promoter use only. The Promoter will be able to view all vendors and their status during the review process.

Please review this full document to answer any questions. If you are still having issues, call Parks Vendors at 954-357-8164 or email <u>ParksVendors@broward.org</u>.

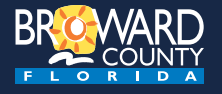

# Parks Vendor Requests Quick Reference Card

### External User (Vendor/Promoter)

| Ir                            | ntroduction                                                                                                    | Vendor Agreement                                                                                                    | Manage                                                   | My Requests                                 | Promoter                                             |
|-------------------------------|----------------------------------------------------------------------------------------------------|----------------------------------------------------------------------------------------------------|----------------------------------------------------------|---------------------------------------------|------------------------------------------------------|
| The <b>Vend</b><br>accept the | <b>lor Agreement</b> tab is u<br>e Vendor Agreement.                                                                                                    | used to enter the website after log                                                                                                    | ging in. In or                                           | der to continue it is re                    | equired that you review and                          |
| BR <u>o</u> vva               | RD.org                                                                                                    |                                                                                                    |                                                          | This page is access<br>latest terms that yo | sible at any time to review the<br>u have agreed to. |
| Parks Ve                      | endor Requests                                                                                                    |                                                                                                    |                                                          |                                             |                                                      |
| Sign Out V                    | /endor Agreement Manage M                                                                                                    | y Requests Promoter Help                                                                                                    |                                                          |                                             |                                                      |
| Please                        | review and accept the teri                                                                                                    | ns of each section.                                                                                                    |                                                          |                                             |                                                      |
|                               | <b>DN 1: AUTHORIZED AMUSEME</b> A The following amusement apparat                                                                                                    | ENT APPARATUS AND RIDES<br>tus and amusement rides are permitted within Broward                                                                                                    | County Parks                                             |                                             |                                                      |
|                               | <ul> <li>Bounce Houses/Inflatables u</li> <li>Climbing Wall</li> <li>Reverse-Bungee Trampoline</li> <li>Kiddie Rides - limit 3 per ev</li> <li>patrons up to 12 years of ag<br/>amended from time to time)</li> <li>NO WATER APPARATUS OF AN<br/>NO MECHANICAL RIDES OF AN<br/>NO CONTACT SPORTS OR CON</li> <li>Other apparatus may be prohibite</li> </ul> | a sites.<br>Ip to 30 feet in height (Vendor to provide generator)<br>s<br>ent, defined as an amusement ride designed primarily fr<br>e (Reference: Section 616.242, Florida Statutes, as ma<br>b<br>Y KIND PERMITTED.<br>IY KIND PERMITTED.<br>TACT APPARATUS PERMITTED.<br>d at the discretion of the Division. | or use by<br>y be                                        |                                             |                                                      |
| □ 1.E                         | 3 The Division reserves the right to<br>amusement rides based on any of<br>at pavilions, special events areas,<br>can be held at a particular park. T<br>amusement apparatus and amuse                                                                                                    | prohibit or limit the number of amusement apparatus a<br>the following reasons, including but not limited to, loca<br>and park, and may also limit the number of times per y<br>he Division may designate the area(s) or location(s) wir<br>ment rides are permitted.                                            | nd/or<br>Ition, space<br>year events<br>Itere            |                                             |                                                      |
| 1.0                           | C Vendor is responsible for following and safety.                                                                                                    | g manufacturers' guidelines with regard to weather, set                                                                                                    | up, operation,                                           |                                             |                                                      |
| □ 1.C<br>▲                    | Vendor shall <i>provide an attenda</i><br>ride. Attendant must have valid p<br>monitoring apparatus at all times.<br>present for any reason. Under no                                                                                                    | <b>Int, 18 or older,</b> at <b>each</b> amusement apparatus and/on<br>hoto identification, wear a company shirt, and be alert a<br>Apparatus must be shut down when attendant is on br<br>circumstances may children be left unattended in an ap                                                                 | r amusement<br>and actively<br>eak or is not<br>paratus. |                                             |                                                      |
| SICTIO                        | on 2: ADA COMPLIANCE                                                                                                    | the terms by marking the checkly                                                                                                    | ox next to ear                                           | ch section                                  |                                                      |
| iou musi                      | and accept all                                                                                                    |                                                                                                    |                                                          |                                             |                                                      |

| 10. | I, on behalf of the Vendor, do hereby knowingly, freely, and voluntarily assume all liability<br>for any damage or injury that may occur as a result of the Vendor's participation in event<br>(s) to be held at a Broward County park(s), and agree to release, waive, discharge, and<br>covenant not to sue Broward County, its current and former officers, agents, employees,<br>and volunteers (collectively, the "Releasees") from any liability or claims for damage or<br>injury that may be sustained by the Vendor, its officers, employees, or agents, or any third<br>party directly or indirectly in conjunction with, or arising out of, the Vendor's participation<br>in the event(s). |
|-----|----------------------------------------------------------------------------------------------------|
|     | I, on behalf of the Vendor, further agree to indemnify and hold harmless the Releasees<br>from and against any and all causes of action, demands, claims, losses, liabilities, and<br>expenditures of any kind, including attorneys' fees, court costs, and expenses (collectively,<br>a ''Claim''), raised or alleged to be caused, in whole or in part, by any intentional, reckless,<br>or negligent act or omission of the Vendor, its current or former officers, employees,<br>agents, or servants, arising from, relating to, or in connection with the Vendor's use of any<br>Broward County park(s) or participation in the event(s).                                                        |

Select Agree and Continue to continue.

Parks Vendor Requests

### **Quick Reference Card**

External User (Vendor/Promoter)

| Introduction                                                                               | Vendor Agreement                                                  | Manage My Requests      | Promoter |
|--------------------------------------------------------------------------------------------|-------------------------------------------------------------------|-------------------------|----------|
| Below is a list of <i>Events</i> offered                                                   |                                                                   |                         |          |
| Central Broward Park                                                                       |                                                                   |                         |          |
| Food and Wine FestivalF05/04/2019NRestaurants cook their famous dishesnon May 4th at 1pm.9 | romoter Info:<br>icolas Ortiz<br>ortiz@broward.org<br>54-357-8164 | Event Status: NOT REQUE | STED     |

The **Manage My Requests** tab is used by the vendor to initiate and update their request. You can also view a list of events where vendors can apply. For each event you will be able to view:

- Park Location of the Event (indicated by the blue bar)
- Event Name
- Event Date (for multi-day events this will indicate the first date of the event)
- Description of the Event
- Promoter Name
- Promoter Email Address
- Promoter Phone Number
- Status (Vendor's current application status)

### **Application Status**

Application Status is shown on the right side of each event listed on the **Manage my Requests** tab. This Status will be updated as your application goes through different stages of the approval process. Possible statuses are:

- NOT REQUESTED No application has been submitted.
- **REQUESTED** Application submitted, but not yet reviewed.
- DENIED-INSURANCE Application rejected due to insufficient insurance.
- DENIED-OTHER Application rejected for some other reason, refer to email received.
- UNDER REVIEW Application submitted and under review, but not yet approved.
- **INSUFFICIENT DOCS** Application submitted, reviewed, and either the Certificate of Insurance (COI) or Affidavit of Criminal Background Screening does not meet requirements. Refer to email received for further direction.
- DOCS RESUBMITTED Application submitted, new COI and/or Affidavit uploaded.

The **Apply for this Event** button allows you to apply for that specific event. If the application status shows INSUFFICIENT DOCS, this blue button will say **Re-submit documents**, otherwise it will say **View Application**.

### **Unlisted Events**

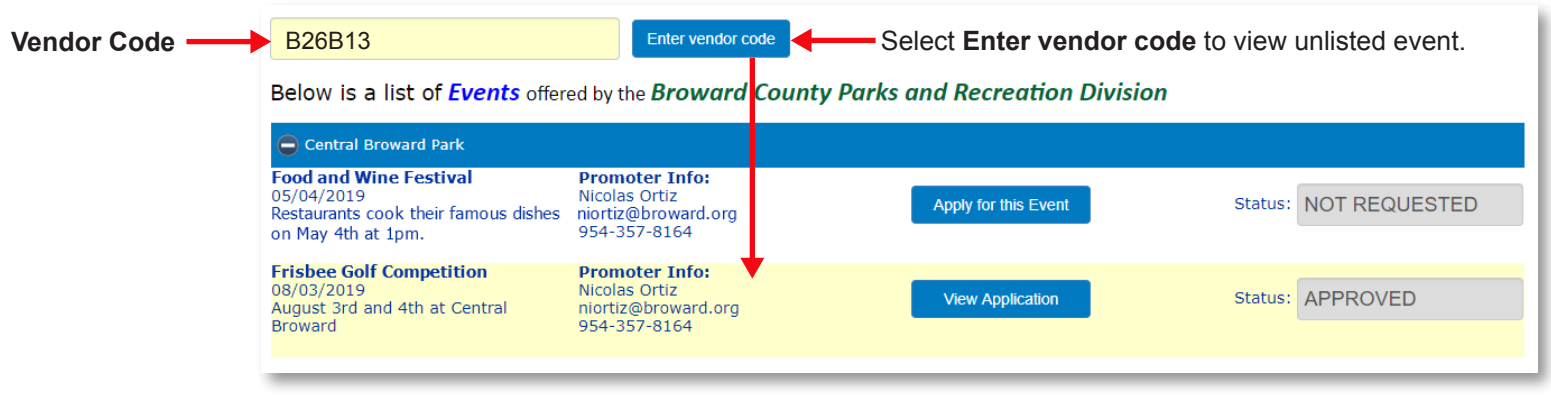

Most events will not be listed on this page. To view unlisted events enter a **Vendor Code**. The six-digit **Vendor Code** is provided to vendors by the Promoter, usually through email. Enter the **Vendor Code** into the field at the top of the page as shown in the yellow highlighted box above.

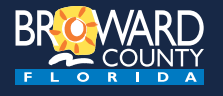

## Parks Vendor Requests Quick Reference Card

External User (Vendor/Promoter)

| Introduction                                                                                                    | Vendor Agreement                                                                                                    | Manage My Requests                                                                                                    | Promoter                                                                                                    |  |
|----------------------------------------------------------------------------------------------------|----------------------------------------------------------------------------------------------------|----------------------------------------------------------------------------------------------------|----------------------------------------------------------------------------------------------------|--|
| Vendor Application                                                                                                    |                                                                                                    |                                                                                                    |                                                                                                    |  |
| The Vendor Application page is used to submit your application for the event.                                                                                                    |                                                                                                    |                                                                                                    |                                                                                                    |  |
| At the top of the page there is a                                                                                                    | summary of <b>Event Details</b> .                                                                                                    | Event Details<br>Event Name: Private Event<br>Event Description: This is a <b>private</b> event<br>Location: Markham Park & Target<br>Event Date and Time: 6/8/2019<br>Promoter: Nicolas Ortiz<br>niortiz@broward.org<br>954-357-8164<br>Save Application and Ret | that you can apply for.<br>Range                                                                                                    |  |
|                                                                                                    |                                                                                                    | Fields in <b>bold</b> are required.<br>Company Name:                                                                                                    |                                                                                                    |  |
|                                                                                                    |                                                                                                    | Doing Business As (DBA):<br>CompanyAddress:                                                                                                    |                                                                                                    |  |
|                                                                                                    |                                                                                                    | City/ State/ ZIP:                                                                                                    |                                                                                                    |  |
|                                                                                                    |                                                                                                    | Contact First Name:                                                                                                    | Nic                                                                                                    |  |
|                                                                                                    |                                                                                                    | Contact Last Name:                                                                                                    | Ortiz                                                                                                    |  |
|                                                                                                    |                                                                                                    | Business Phone:                                                                                                    | format: 954-555-1212                                                                                                    |  |
|                                                                                                    |                                                                                                    | Cell Phone:                                                                                                    | format: 954-555-1212                                                                                                    |  |
| Indicate the Type of Business                                                                                                    | that your company will provide dur                                                                                                    | ing                                                                                                    | format: 954-555-1212                                                                                                    |  |
| the event. If <b>Other</b> is selected, a                                                                                                    | a text field allows you to specify you                                                                                                    | Uľ<br>Business Websiter                                                                                                    | nioruz@broward.org                                                                                                    |  |
| Additional documents may be re<br>the following documents are rec                                                                                                    | equired for the event. For most eve<br>quired:                                                                                                    | Type of Business:                                                                                                    | Check all that apply to your company, not to subcontractors. Animal Education Audio & Video, Deejay/Photographer Bounce House/Party Rentals Caterer(Food Truck |  |
| <ul> <li>Affidavit of Criminal Backgro</li> <li>Certificate of Insurance (CC</li> </ul>                                                                                              | ound Screening                                                                                                    |                                                                                                    | Event Planner<br>Florist/Decorations<br>Games<br>Performer/Entertainer                                                                                         |  |
| The document name will be bold<br>only be uploaded as: PDF, PNG<br>has a maximum of up to 4MB.                                                                                       | ded if it is required. Documents ma<br>a, JPG, or JPEG format and file size                                                                                                    | e Attach Your Affidavit (required):<br>Attach Your Proof of Insurance (optional):                                                                                                    | Choose File No file chosen Choose File No file chosen                                                                                                    |  |
| Click the <b>Sample Files</b> at the be<br>examples.                                                                                                    | ottom of the page to view documer                                                                                                    | Attach Additional Documentation (optional):                                                                                                    | Choose File No file chosen<br>Maximum file size is 4M                                                                                                    |  |
| Once all required fields are com<br><b>Return to Events</b> . This will sub<br>in an email being sent to the em<br>that you receive all email comm<br>org to your email address book | pleted, select <b>Save Application a</b><br>mit your application and will result<br>nail address you provided. To ensu-<br>unications, add <u>donotreply@browa</u><br>to avoid responses going to your | nd Sample Files:                                                                                                    | Criminal Background Screening Affidavit Insurance Requirements Certificate Of Liability                                                                        |  |
| Junk/Spam mailbox.                                                                                                    | Daviaw                                                                                                    |                                                                                                    | Count of Events                                                                                                    |  |
| vendor Application F                                                                                                    | Keview                                                                                                    |                                                                                                    |                                                                                                    |  |
| Once your application has been<br><b>Application</b> on the <b>Manage My</b> closed.                                                                                                 | submitted, you can select <b>View</b><br><b>Requests</b> tab until the event is                                                                                                    | View Application                                                                                                    | Status: REQUESTED                                                                                                    |  |
| On this page, you cannot make<br><b>Status</b> is changed to INSUFFIC<br>would say <b>Re-submit Documen</b><br>the required documents again.                                         | any changes unless the <b>Applicati</b><br>CIENT-DOCS. At this point, the butt<br><b>nts</b> and you are then able to uploa                                                                            | on<br>d Re-submit documents                                                                                                    | Status: INSUFFICIENT DOCS                                                                                                    |  |
|                                                                                                    | 4                                                                                                    |                                                                                                    |                                                                                                    |  |
|                                                                                                    |                                                                                                    |                                                                                                    |                                                                                                    |  |

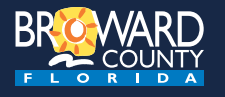

### Parks Vendor Requests

**Quick Reference Card** 

#### Introduction Vendor Agreement Manage My Requests Promoter The **Promoter** tab is used by the Promoter to access the list of vendors that have applied to be a part of their event. To access this page an event Promoter Code is required. When an event is added to the system, the Promoter receives an email such as this: In this email, the Promoter is given a Vendor Code and a Promoter Code. Best. Nothing Les A Service of the Board of County Commissioners, Broward County, Florida Nicolas Ortiz, you are the Promoter for the following Broward County Parks event: EVENT NAME: Private Event EVENT STATUS: Active EVENT DESCRIPTION: This is a private event that you can apply for. EVENT DATE: 06/08/2019 EVENT TIME: URL: https://webapps6.broward.org/ParksVendorRequests This event is private. Send Vendor Code: B26B13 along with the above URL to the **Vendor Code** vendor. To access the list of vendors that have requested the event, choose the Promoter tab after logging in with above URL and enter Promoter Code: 2A4B37 **Promoter Code** 2A4B37 Enter Promoter Code **Private Event** Markham Park & Target Range 6/8/2019 Details **Company** First Last Email **Status** Corny's Corn Cobs Nic Ortiz niortiz@broward.org REQUESTED

Select **Extract to Excel** to download a CSV formatted spreadsheet which includes a summary of vendor information, including type of business, contact information, and application status.

Extract to Excel

External User (Vendor/Promoter)

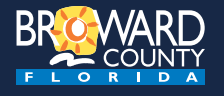

## Parks Vendor Requests

**Quick Reference Card** 

External User (Vendor/Promoter)

| Introduction                                                                                                    | Vendor Agreement                                                                                                    | Manage My Requests                                                                                                    | Promoter                                                    |  |  |
|----------------------------------------------------------------------------------------------------|----------------------------------------------------------------------------------------------------|----------------------------------------------------------------------------------------------------|-------------------------------------------------------------|--|--|
| Vendor Code                                                                                                    |                                                                                                    |                                                                                                    |                                                             |  |  |
| The <b>Vendor Code</b> must be provided to your potential Vendors so that they can view and apply for your event. |                                                                                                    |                                                                                                    |                                                             |  |  |
| Sample Vendor Email:                                                                                              | Hello Vendor Name,<br>You have been selected<br><u>https://webapps6.browa</u><br>Requests Website and<br>County application to p | Hello Vendor Name,<br>You have been selected to participate in the Event Name on Event Date. Use<br><u>https://webapps6.broward.org/ParksVendorRequests/</u> to access the Parks Vendor<br>Requests Website and use the Vendor Code B26B13 to submit your Broward<br>County application to participate in this event. |                                                             |  |  |
| Or included on your registration page:                                                                            | APPLICATION ONLINE<br>After submitting your re<br>Vendor Code: B26B13<br>without submitting this                                 | E: This is very important!<br>gistration for a table or booth plea<br>to submit your free park applicatio<br>online application.                                                                                                    | ase <u>CLICK HERE</u> and use<br>on. You cannot participate |  |  |

### **Promoter Code**

The **Promoter Code** is considered private and should only be used by the Promoter and their team. This code is required when using the **Promoter** tab and shows the list of vendors that have applied to be a part of their event.